## ポケットドクターの登録方法

 ポケットドクターをダウンロードし、一般の方をク リックする。

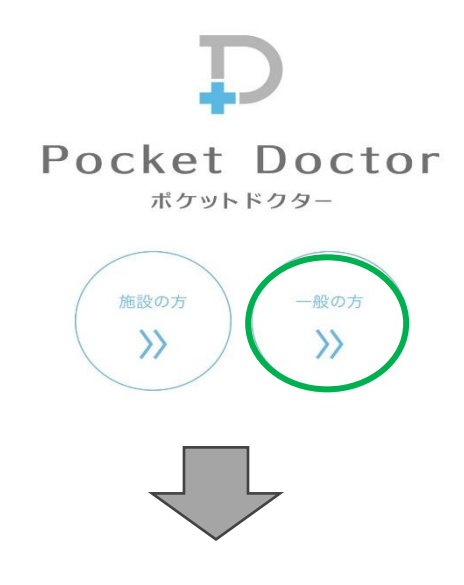

## 2. 新規登録をします。 メールアドレスを入力してい下さい。

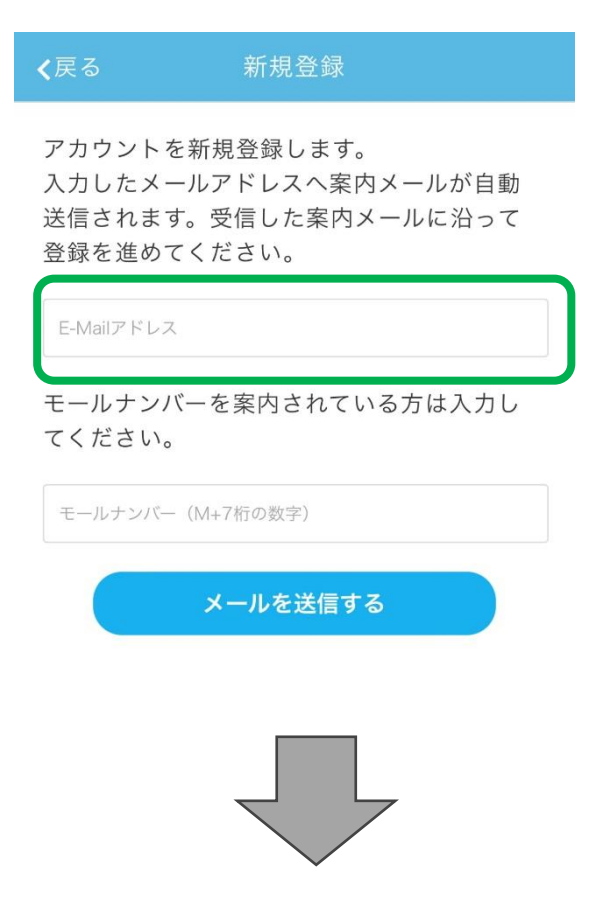

3.届いたメールアドレスの URL をクリックし本登録を行っ てください。 基本情報、連絡先、を入力してください。

| ≰戻る アカウント登録              |
|--------------------------|
| 1 基本情報 2 連絡先 3 內容確認      |
| 電話番号                     |
| ハイフンなし                   |
| 住所 郵便番号を入力すると自動で住所を取得します |
|                          |
| 選択してください                 |
| 市区町村                     |
| 番地・ビル名                   |
| 以降の住所                    |
| 次へ                       |
|                          |

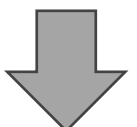

## 4.内容確認出来ましたら、ログインするボタンを押して開いてください。

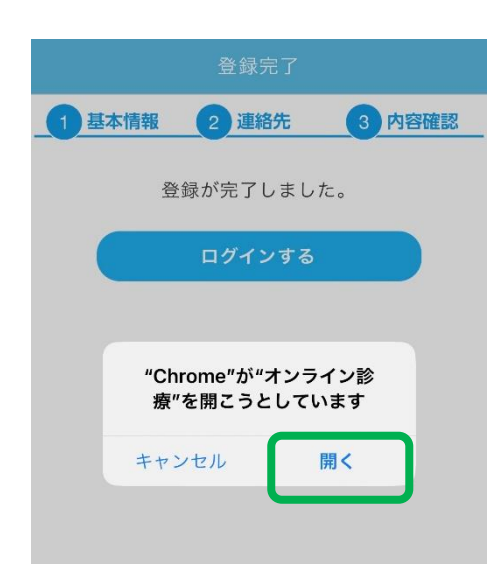

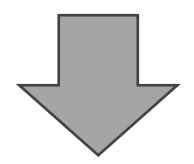

# 5.オンライン診療カメラへのアクセスを OK にして予約を始めてください。

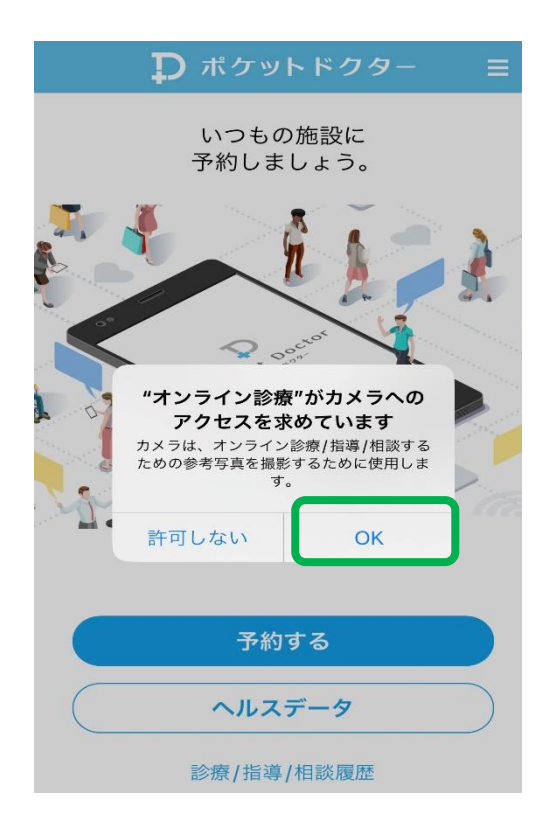

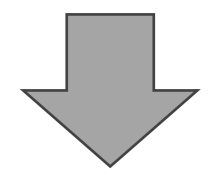

## 6.【15528419】のポケドクナンバーを入力します。

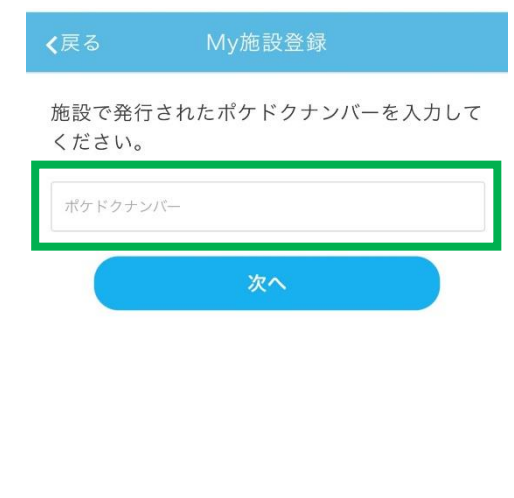

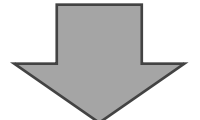

### 7.医療法人社団ダイアステップ関係医療施設が 表示されていることを確認し次へを押してくだ さい。

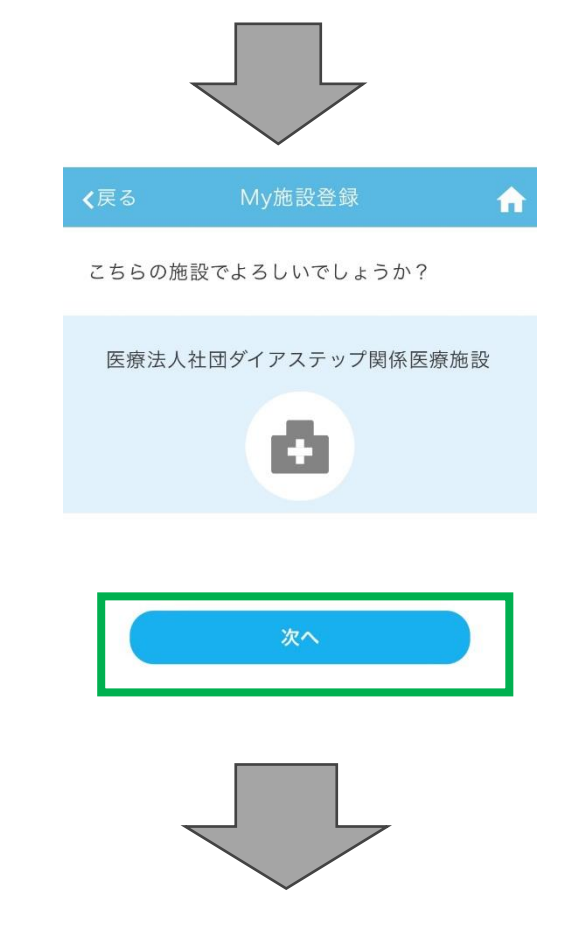

## 8.施設を選択し、 初回 or2 回目以降予約 を選択します。

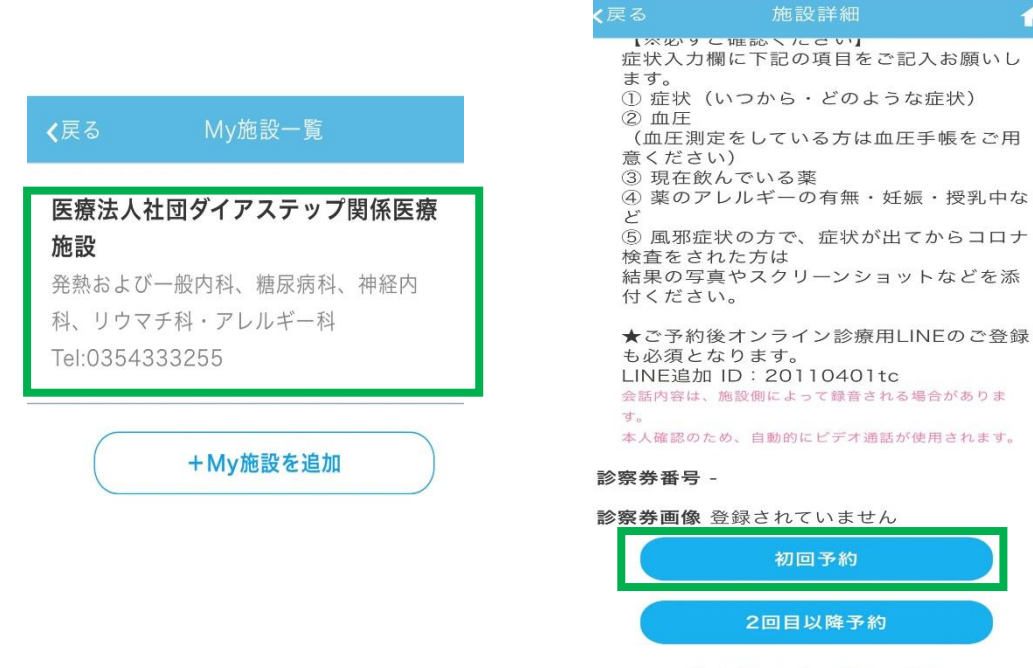

特定商取引法に関する表記 施設を削除する

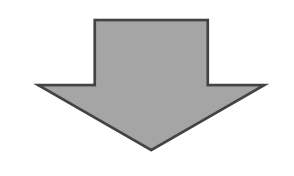

9.7リニックを選択し、時間を選択して予約します。

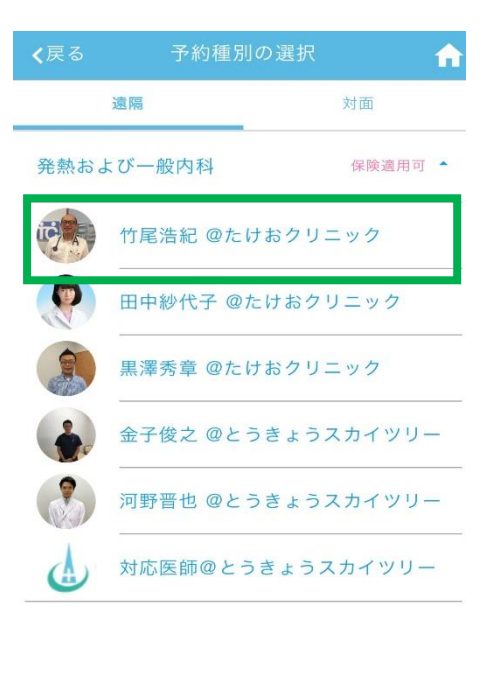

| <b>く</b> 戻る | 日時の選                                      | я 🔒                               |
|-------------|-------------------------------------------|-----------------------------------|
| 1           | 担当医師/保健師<br><b>竹尾浩紀 @たけ</b> る<br>発熱および一般内 | /薬剤師<br><b>おクリニック</b><br>11科/糖尿病科 |
| 時間帯         | 07:00~24:00                               |                                   |
|             |                                           | 次の一週間>                            |
| 2023年       | =10月05日(木)                                | -                                 |
| 2023年       | 10月06日(金)                                 |                                   |
| 10:30       | 0~11:00                                   |                                   |
| 2023年       | 10月07日(土)                                 | *                                 |
| 2023年       | 10月08日(日)                                 | _                                 |
| 2023年       | =10月09日(月)                                | _                                 |
| 2023年       | =10月10日(火)                                | _                                 |
| 2023年       | 10月11日(水)                                 | •                                 |

## ≰戻る 症状/相談内容入力

A

症状/相談内容を入力してください。

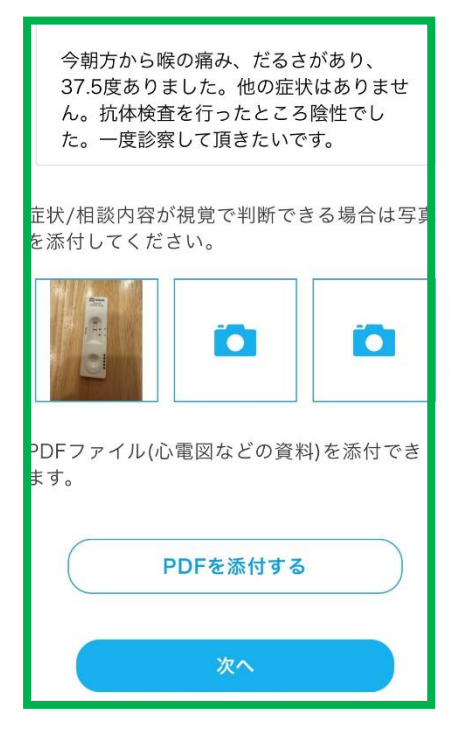

#### 10.<mark>症状/相談内容をできる</mark> だけ詳しく記載してくださ い。

※症状/相談内容が視覚 で判断できるものがありま したら、添付してください。

### 【お薬希望の場合】

薬局名、住所、fax 番号、の 記載もお願い致します。

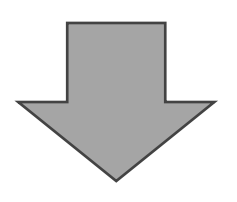

## 11.保険証の添付をお願い致します。 <mark>限度認定証、高齢</mark> <mark>者受給者証、公費受給者証等も添付してください。</mark>

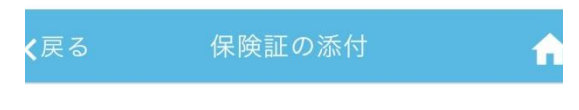

健康保険証をお持ちの方は、記号・番号が分 かるように添付してください。 そのほか、施設に提示する証明書があれば添 付してください。 【例】公費受給者証、限度額適用認定証、減

【例】公賀支給者証、限度観週用認定証、減 額認定証、高齢受給者証など

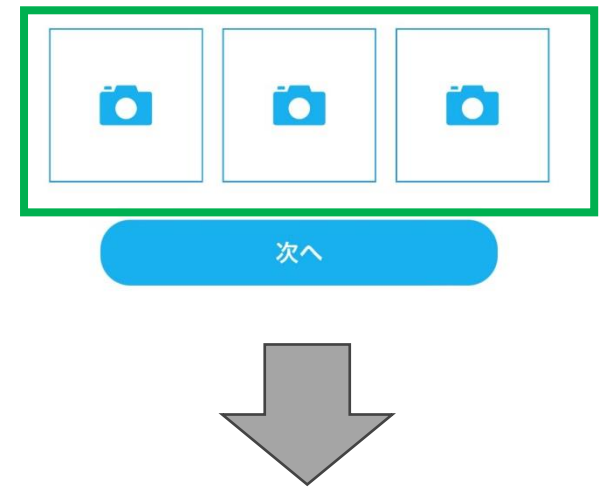

#### 12.クレジットカード情報を登録する

| <b>く</b> 戻る         | 決済方法 1                                     | A |
|---------------------|--------------------------------------------|---|
| 決済方法を選              | 選択してください。                                  |   |
| ◎ クレジッ              | トカード決済(1回払い)                               |   |
| クレジッ <br>ん          | トカード情報は登録されていませ                            |   |
| クレジットカ<br>カードを追加    | ードの登録は一枚のみとなります。新しい<br>1すると、以前のカード情報が更新されま | 1 |
| す。<br>デビットカー        | ドは使用できません。                                 |   |
|                     | カード情報を編集する                                 |   |
| ※市町村の実施<br>面決済をご選択・ | ーーーーーーーーーーーーーーーーーーーーーーーーーーーーーーーーーーーー       |   |
|                     | 次へ                                         |   |
|                     |                                            |   |

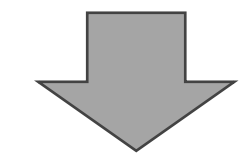

## 13.入力内容を確認し、予約を確定します

| <b>く</b> 戻る  | 入力内容の確認                                                                             | A    |  |  |  |
|--------------|-------------------------------------------------------------------------------------|------|--|--|--|
| 診療/指導        | /相談內容 決済内容                                                                          |      |  |  |  |
| 施設:          | 医療法人社団ダイアステップ関係<br>医療施設                                                             | 系    |  |  |  |
| 予約日時:        | 2023/10/06(金)<br>10:30~11:00                                                        |      |  |  |  |
| 区分:          | 初回/遠隔                                                                               |      |  |  |  |
| 予約種別:        | 発熱および一般内科                                                                           |      |  |  |  |
| 担当者:         | 竹尾浩紀 @たけおクリニック                                                                      |      |  |  |  |
| 保険証また        | 保険証または証明書: 添付なし                                                                     |      |  |  |  |
| 症状/相談<br>内容: | 今朝方から喉の痛み、だるさがな<br>り、37.5度ありました。他の症<br>はありません。抗体検査を行った<br>ところ陰性でした。一度診察し<br>頂きたいです。 | あ状たて |  |  |  |
| PDFファ<br>イル: | 添付なし                                                                                |      |  |  |  |
|              | 予約を確定する                                                                             |      |  |  |  |